# DLT645/TCP 协议转换器

用户手册

版本: V2.01 发布日期: 07/2019 大连德嘉工控设备有限公司

# 目录

| 1. | 产品概述         | 3  |
|----|--------------|----|
| 2. | 安装方式         | 4  |
| 3. | 参数设置         | 5  |
| 4. | 对应地址关系       | 9  |
| 5. | 与 WinCC 通讯实例 | 11 |

# DLT645/TCP 协议转换器用户手册

### 一、产品概述

(1)带有 DL/T645-2007 或者 DL/T645-1997 协议接口的电能表(如威胜、科陆、华立、 林洋、浩宁达电能表)转成以太网通讯(ModbusTCP 协议或 S7-300 的 TCP/IP 协议);

(2) WinCC 可以使用自身 TCP/IP 协议与 DLT645/TCP 协议转换器直接用网线相连,当 然也可使用 ModbusTCP 协议与之相连;

(3)组态王、力控、KEPWARE 等既可以用 S7-300 TCP 驱动与之连接,也可使用 Modbus TCP 驱动连接;

(4)该DLT645/TCP协议转换器能够将10个电能表,每个电表29个电能数据通过网线 传送到上位机(如WinCC、组态王、力控、Kepware);

(5) 该转换器与电能表 DL/T645-2007 协议表通讯的参数固定为: 波特率 2400、偶校 验、8 个数据位、一个停止位、DL/T645 2007 协议;

该转换器与电能表 DL/T645-1997 协议表通讯的参数固定为: 波特率 1200、偶校验、 8 个数据位、一个停止位、DL/T645 1997 协议。

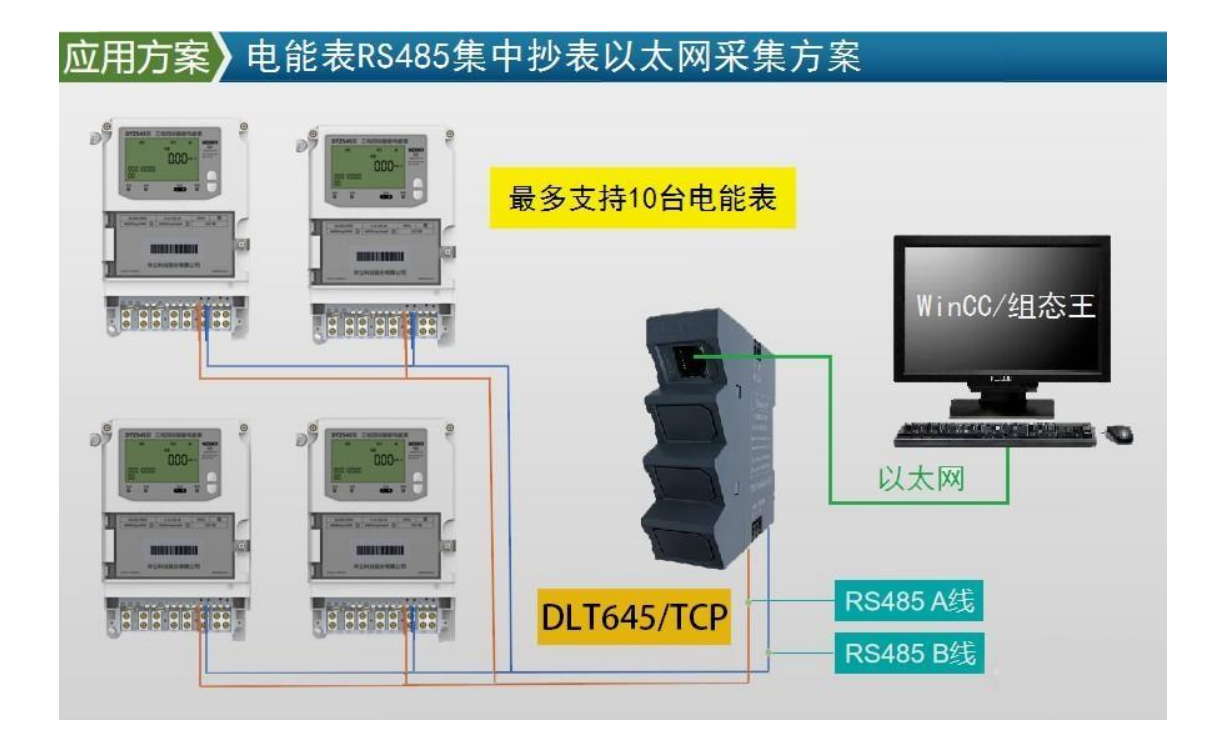

#### 二、安装方式

该转换器采用 35mm 导轨安装, DC 24V 供电(3W) 转换器正面有一个网口或四个网口,用于连接电脑、触摸屏、以太网交换机; 转换器侧面上部,有一两孔可插拔式端子,用于连接直流 24V 电源; 转换器侧面下部,有一三孔可插拔式端子,用于连接 RS485 双绞线 D+、D-,以及通信地 (注:一般该端子不接,只有设备有通信地时,才将它们连接在一起,以提高抗干扰能力)

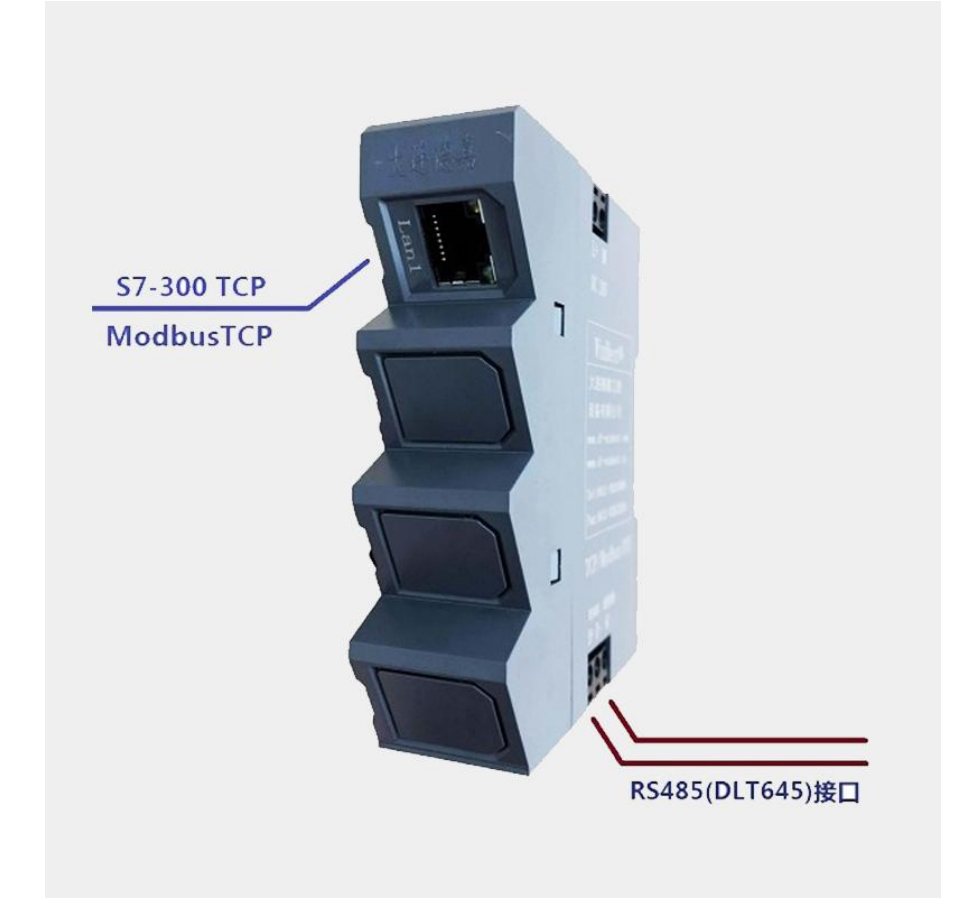

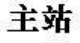

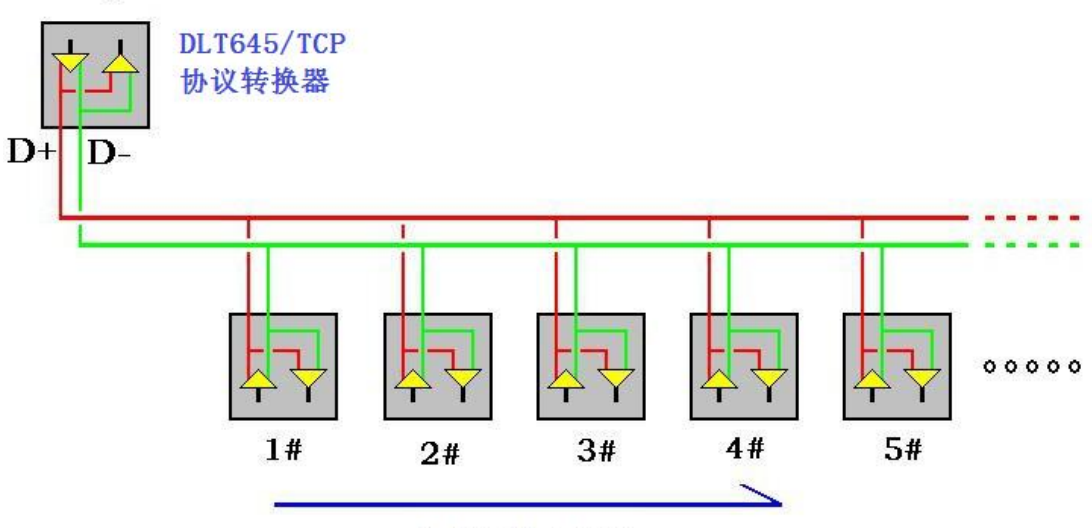

最多10个电能表

#### 三、参数设置

该 DLT645/TCP 协议转换器,内部有一个 IP 地址(出厂预设为 192.168.1.10), 它还预留了一个后门地址 192.168.1.222 (注:并不是转换器的真实地址),用于当用 户忘记实际的 IP 地址后,通过在 IE 浏览器中地址栏输入: 192.168.1.222 来进入内部参 数设置页面,来查看或设置转换器的内部实际设置值,如图:

| ← ○ ○ ○ http://192.16                      | <u>ଜ</u> ಭ ଜ |
|--------------------------------------------|--------------|
| 👍 🗿 desktop.ini 🕘 百度 🗐 京东 🗐 苏宁易购 🗐 淘宝 🗐 天猫 |              |
| 主菜单                                        |              |
| 欢迎使用德嘉产品                                   |              |
| DLT645/TCP协议转换器                            |              |
| 转换器 IP 地址设置                                |              |
| 1997_2007 协议选择                             |              |
| 电能表地址参数设置                                  | E            |
| 诊断及调试 功能                                   |              |
| 产品使用说明书                                    |              |
| 大连德嘉工控设备有限公司                               |              |
| Tel:0411-82810696                          |              |
| Fax:0411-82813210                          |              |
| ID:20200817-015                            |              |
|                                            | 🔍 100% 🔻     |

#### (1) 转换器 IP 地址设置

将该 DLT645/TCP 协议转换器与计算机用网线连接好,将计算机 IP 地址设置为(如: 192.168.1.100),掩码(255.255.255.0),网关(192.168.1.1),最后在计算机的 IE 浏览器 中输入: 192.168.1.222,就可进入主菜单,然后点击"转换器 IP 地址设置",进入查看或 更改 IP 地址。

| TDHh计设置                                   |            |
|-------------------------------------------|------------|
| 11 地址 以且                                  |            |
| 通讯转换器IP: 192 168 001 010 (0255)           |            |
| 通讯转换器MAC: 00 FF FF FF FF FF (两位十六进制数)不用改变 |            |
| P                                         |            |
| 提交取消                                      |            |
| 大连德嘉 Tel:0411-82810696 Fax:0411-82813210  |            |
| 2019年03月11日                               |            |
| Version 2.0                               |            |
| · · · · · · · · · · · · · · · · · · ·     |            |
|                                           | 🔍 100% 🔻 🔐 |

# (2) 电能表协议选择设置

在主菜单点击"1997\_2007协议选择",进入后可选连接电能表协议,所接电能表协议 要一致,两者协议只能选一种。

| 1 1 01400 010 010 140 00.000 mil                    |            |
|-----------------------------------------------------|------------|
| <ul> <li></li></ul>                                 | ሰ 🕁 🥨      |
| 👍 📓 desktop.ini 🕘 百度 🗐 京东 🗐 苏宁易购 🗐 淘宝 🗐 天猫          |            |
| DL/T645-1997 OR 2007                                | <u>^</u>   |
| ● DL/T645-1997协议(波特率1200) ○ DL/T645-2007协议(波特率2400) |            |
| 提交 取消                                               |            |
| 返回主菜单                                               |            |
|                                                     | 🔍 100% 🔻 🔐 |

#### (3) 电能表地址参数设置

在主菜单点击"电能表地址参数设置",进入后一共有 10 个电能表地址设置界面,分别对应 0 号—9 号的电能表地址设置。

| <ul> <li></li></ul> |            |
|---------------------|------------|
| 0号至9号电能表            | 表地址设置      |
| 0号表地址               | 使用         |
| 1号表地址               | 无效         |
| 2号表地址               | 无效         |
| 3号表地址               | 无效         |
| 4号表地址               | 无效         |
| 5号表地址               | 无效         |
| 6号表地址               | 无效         |
| 7号表地址               | 无效         |
| 8号表地址               | 无效         |
| 9号表地址               | 无效         |
| ·返回主菜               | <br>単      |
|                     | 🔩 100% 🔻 💡 |

点击其中的 "0 号表地址", 进入 0# 电能表地址设置, 这里仅需填入其 0# 电能表地 址即可, 例如 "00000000327", 然后选择 "使用"。

|       | - □ ×    |
|-------|----------|
| 电能表地址 |          |
|       |          |
|       |          |
| 提交取消  |          |
| 返回主菜单 |          |
|       | € 100% ▼ |

#### (4) 调试及诊断

点击主菜单的"调试及诊断功能",进入调试及诊断界面,在这个界面里有0号—9号 电能表的通讯状态指示,以及能够检测通讯状态是否正常,更加方便调试。

| <ul> <li>会 参 http://192.168.1.222/debus タマ C</li> <li>参断 ×</li> </ul>                                                                                                    | 6 🛠 😳         |
|----------------------------------------------------------------------------------------------------|---------------|
| 调试及诊断                                                                                                    |               |
| 电能表通讯状态指示                                                                                                    |               |
| 0号至4号表地址及通讯状态<br>00000000327   0000000000   0000000000   0000000000                                                                                                    | 0000000<br>停止 |
| 5号至9号表地址及通讯状态<br>00000000000   0000000000   0000000000   000000                                                                                                    | 0000000<br>停止 |
| 请10秒后再次进入或刷新该页面,会给你更准确的信息。                                                                                                    |               |
| 。<br>「」」「」」「」」」<br>「」」」」<br>「」」」」<br>「」」」」<br>「」」」」<br>「」」」」<br>「」」」」<br>「」」」<br>「」」」」 |               |
|                                                                                                    | 🔍 100% 🔻 💡    |

# 四、对应地址关系

| 序号    | 名称                     | DI3 DI2 DI1 DI0 | DI2 DI1 DI0 Modbus TCP |           | WinCC S7-300 TCP |
|-------|------------------------|-----------------|------------------------|-----------|------------------|
| 威胜    | <b>DL/T645-2007</b> 协议 | DLT 标识编码        | 4xxxxx                 | 小数点位置     | DB 块(1-10)       |
| 0     | A相电流                   | 02 02 01 00     | 0,1                    | xxx.xxx   | DB1.DD0(real)    |
| 1     | B相电流                   | 02 02 02 00     | 2,3                    | xxx.xxx   | DB1.DD4(real)    |
| 2     | C相电流                   | 02 02 03 00     | 4,5                    | xxx.xxx   | DB1.DD8(real)    |
| 3     | 总功率因数                  | 02 06 00 00     | 6,7                    | x.xxx     | DB1.DD12(real)   |
| 4     | A相功率因数                 | 02 06 01 00     | 8,9                    | x.xxx     | DB1.DD16(real)   |
| 5     | B相功率因数                 | 02 06 02 00     | 10,11                  | x.xxx     | DB1.DD20(real)   |
| 6     | C相功率因数                 | 02 06 03 00     | 12,13                  | x.xxx     | DB1.DD24(real)   |
| 7     | A相电压                   | 02 01 01 00     | 14,15                  | xxx.x     | DB1.DD28(real)   |
| 8     | B相电压                   | 02 01 02 00     | 16,17                  | xxx.x     | DB1.DD32(real)   |
| 9     | C相电压                   | 02 01 03 00     | 18,19                  | xxx.x     | DB1.DD36(real)   |
| 10    | 总有功功率                  | 02 03 00 00     | 20,21                  | xx.xxxx   | DB1.DD40(real)   |
| 11    | A相有功功率                 | 02 03 01 00     | 22,23                  | xx.xxxx   | DB1.DD44(real)   |
| 12    | B 相有功功率                | 02 03 02 00     | 24,25                  | xx.xxxx   | DB1.DD48(real)   |
| 13    | C相有功功率                 | 02 03 03 00     | 26,27                  | xx.xxxx   | DB1.DD52(real)   |
| 14    | 总无功功率                  | 02 04 00 00     | 28,29                  | xx.xxxx   | DB1.DD56(real)   |
| 15    | A 相无功功率                | 02 04 01 00     | 30,31                  | xx.xxxx   | DB1.DD60(real)   |
| 16    | B 相无功功率                | 02 04 02 00     | 32,33                  | xx.xxxx   | DB1.DD64(real)   |
| 17    | C相无功功率                 | 02 04 03 00     | 34,35                  | xx.xxxx   | DB1.DD68(real)   |
| 18    | 总视在功率                  | 02 05 00 00     | 36,37                  | xx.xxxx   | DB1.DD72(real)   |
| 19    | A 相视在功率                | 02 05 01 00     | 38,39                  | xx.xxxx   | DB1.DD76(real)   |
| 20    | B 相视在功率                | 02 05 02 00     | 40,41                  | xx.xxxx   | DB1.DD80(real)   |
| 21    | C相视在功率                 | 02 05 03 00     | 42,43                  | xx.xxxx   | DB1.DD84(real)   |
| 22    | 有功总电量                  | 00 00 00 00     | 44,45                  | xxxxxx.xx | DB1.DD88(real)   |
| 23    | 正相有功总电能                | 00 01 00 00     | 46,47                  | xxxxxx.xx | DB1.DD92(real)   |
| 24    | 正相无功」总电量               | 00 05 00 00     | 48,49                  | xxxxxx.xx | DB1.DD96(real)   |
| 25    | 正相无功 II 总电量            | 00 06 00 00     | 50,51                  | xxxxxx.xx | DB1.DD100(real)  |
| 26    | 正相无功 Ⅲ 总电量             | 00 07 00 00     | 52,53                  | xxxxxx.xx | DB1.DD104(real)  |
| 27    | 正相无功 Ⅳ 总电量             | 00 08 00 00     | 54,55                  | xxxxxx.xx | DB1.DD108(real)  |
| 28    | 反相有功总电能                | 00 02 00 00     | 56,57                  | xxxxxx.xx | DB1.DD112(real)  |
| 电能表序  | 予号 Modbus TCP          | WinCC \$7-300 T | СР                     |           |                  |
| 0#电能ネ | 表 0000-0057            | 0#电能表 DB1       |                        |           |                  |
| 1#电能清 | 表 1000-1057            | 1#电能表 DB2       |                        |           |                  |
| 2#电能表 | 表 2000-2057            | 2#电能表 DB3       |                        |           |                  |
| 3#电能表 | 表 3000-3057            | 3#电能表 DB4       |                        |           |                  |
| 4#电能表 | 表 4000-4057            | 4#电能表 DB5       |                        |           |                  |
| 5#电能表 | 表 5000-5057            | 5#电能表 DB6       |                        |           |                  |
| 6#电能表 | 表 6000-6057            | 6#电能表 DB7       |                        |           |                  |
| 7#电能表 | 友 7000-7057            | 7#电能表 DB8       |                        |           |                  |
| 8#电能表 | 发 8000-8057            | 8#电能表 DB9       |                        |           |                  |
| 9#电能清 | 友 9000-9057            | 9#电能表 DB1       | 0                      |           |                  |

9

| 序号 | 名称                           | DI1 DI0  | Мо     | dbus TCP  | WinCC S7-300 TCP |
|----|------------------------------|----------|--------|-----------|------------------|
| 威胜 | <mark>DL/T645-1997 协议</mark> | DLT 标识编码 | 4xxxxx | 小数点位置     | DB 块(1-10)       |
| 0  | A相电流                         | B6 21    | 0,1    | xx.xx     | DB1.DD0(real)    |
| 1  | B相电流                         | B6 22    | 2,3    | xx.xx     | DB1.DD4(real)    |
| 2  | C相电流                         | B6 23    | 4,5    | xx.xx     | DB1.DD8(real)    |
| 3  | 总功率因数                        | B6 50    | 6,7    | x.xxx     | DB1.DD12(real)   |
| 4  | A相功率因数                       | B6 51    | 8,9    | x.xxx     | DB1.DD16(real)   |
| 5  | B 相功率因数                      | B6 52    | 10,11  | x.xxx     | DB1.DD20(real)   |
| 6  | C相功率因数                       | B6 53    | 12,13  | x.xxx     | DB1.DD24(real)   |
| 7  | A相电压                         | B6 11    | 14,15  | xxx/xxx.x | DB1.DD28(real)   |
| 8  | B 相电压                        | B6 12    | 16,17  | xxx/xxx.x | DB1.DD32(real)   |
| 9  | C相电压                         | B6 13    | 18,19  | xxx/xxx.x | DB1.DD36(real)   |
| 10 | 总有功功率                        | B6 30    | 20,21  | xx.xxxx   | DB1.DD40(real)   |
| 11 | A相有功功率                       | B6 31    | 22,23  | xx.xxxx   | DB1.DD44(real)   |
| 12 | B 相有功功率                      | B6 32    | 24,25  | xx.xxxx   | DB1.DD48(real)   |
| 13 | C相有功功率                       | B6 33    | 26,27  | xx.xxxx   | DB1.DD52(real)   |
| 14 | 总无功功率                        | B6 40    | 28,29  | xx.xx     | DB1.DD56(real)   |
| 15 | A 相无功功率                      | B6 41    | 30,31  | xx.xx     | DB1.DD60(real)   |
| 16 | B 相无功功率                      | B6 42    | 32,33  | xx.xx     | DB1.DD64(real)   |
| 17 | C相无功功率                       | B6 43    | 34,35  | xx.xx     | DB1.DD68(real)   |
| 18 | 总断相次数                        | B3 10    | 36,37  | NNNN      | DB1.DD72(real)   |
| 19 | A相断相次数                       | B3 11    | 38,39  | NNNN      | DB1.DD76(real)   |
| 20 | B 相断相次数                      | B3 12    | 40,41  | NNNN      | DB1.DD80(real)   |
| 21 | C相断相次数                       | B3 13    | 42,43  | NNNN      | DB1.DD84(real)   |
| 22 | 断相时间累计值                      | B3 20    | 44,45  | NNNNN     | DB1.DD88(real)   |
| 23 | 正相有功总电能                      | 90 10    | 46,47  | xxxxxx.xx | DB1.DD92(real)   |
| 24 | 正相无功总电能                      | 91 10    | 48,49  | xxxxxx.xx | DB1.DD96(real)   |
| 25 | A相断相时间累计值                    | B3 21    | 50,51  | NNNNN     | DB1.DD100(real)  |
| 26 | B 相断相时间累计值                   | B3 22    | 52,53  | NNNNN     | DB1.DD104(real)  |
| 27 | C相断相时间累计值                    | B3 23    | 54,55  | NNNNN     | DB1.DD108(real)  |
| 28 | 反相有功总电能                      | 90 20    | 56,57  | xxxxxx.xx | DB1.DD112(real)  |

| 电能表序号 | Modbus TCP | WinCC S7-300 TCP |
|-------|------------|------------------|
| 0#电能表 | 0000-0057  | 0#电能表 DB1        |
| 1#电能表 | 1000-1057  | 1#电能表 DB2        |
| 2#电能表 | 2000-2057  | 2#电能表 DB3        |
| 3#电能表 | 3000-3057  | 3#电能表 DB4        |
| 4#电能表 | 4000-4057  | 4#电能表 DB5        |
| 5#电能表 | 5000-5057  | 5#电能表 DB6        |
| 6#电能表 | 6000-6057  | 6#电能表 DB7        |
| 7#电能表 | 7000-7057  | 7#电能表 DB8        |
| 8#电能表 | 8000-8057  | 8#电能表 DB9        |
| 9#电能表 | 9000-9057  | 9#电能表 DB10       |
|       |            |                  |

# 五、与 WinCC 通讯实例

WinCC 演示程序: 点击下载

该转换器可以转换成两种通讯协议,一种是 S7-300 TCP/IP, 另外一种是 Modbus TCPIP, 下面分别介绍下这两种方式的连接方法,实际连接时您只需选择一种方式连接即可。

#### 1. 通过 S7-300 TCP/IP 驱动连接

(1) 打开 Wincc, 双击变量管理, 打开变量管理器, 添加驱动:

| ▲ WinCC 项目管理器 - E:\tes | t\11\11.MCP          |         | ×  |
|------------------------|----------------------|---------|----|
| 文件(F) 编辑(E) 视图(V)      | 工具(T) 帮助(H)          |         |    |
| 🗋 🍉 🔳 🕨 🕺 🕷 🗐          | <u>「</u> 」とう部門 (1)   | ?       |    |
| ⊡-[≩ 11                | 名称                   |         |    |
| 一日 计算机                 | 没有对条存在               | Ŧ       |    |
|                        | 0.00 13 / 3 20 13 13 | -       |    |
| 7 國水漏損益                |                      |         |    |
|                        |                      |         |    |
| - 111 变量记录             |                      |         |    |
|                        |                      |         |    |
|                        |                      |         |    |
|                        |                      |         |    |
| 前月戸管理器                 |                      |         |    |
| <mark></mark>          |                      |         |    |
| 小载在线更改                 |                      |         |    |
|                        |                      |         |    |
|                        |                      |         |    |
|                        |                      |         |    |
| 一次画面树管理器               |                      |         |    |
| → 设备状态监视               |                      |         |    |
| ·····*、OS 项目编辑器        | •                    |         | F  |
| 11\变量管理\               |                      | 外部变量:0, | 1. |

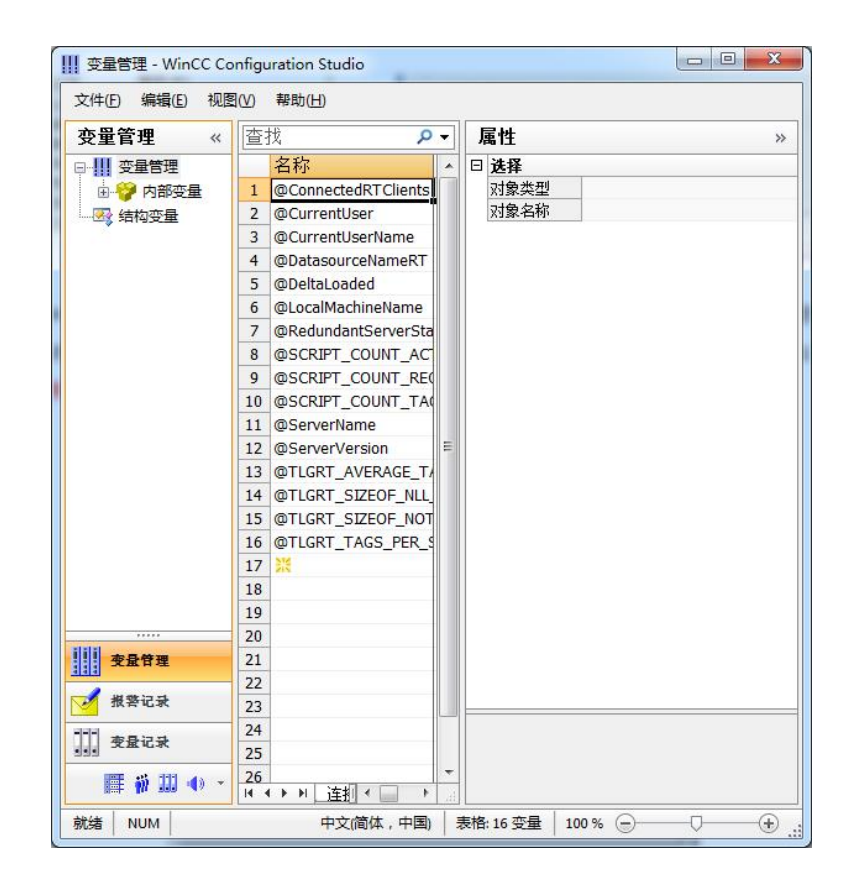

(2) 右键单击变量管理,在弹出的菜单中选择添加驱动,SIMATIC S7 Protocol Suite,如下图所示

| 变量管理      |     | ~    | [査: | 找        | P -          | 属性                     | , |
|-----------|-----|------|-----|----------|--------------|------------------------|---|
| □-    夜量1 | 奇理  | _    | _   | 名称       |              | 日決择                    |   |
| - 😯 🖻     | ŀ   | 添加的  | 新的驱 | 3动程序 →   | SIMATIC S7   | Protocol Suite         |   |
| - 3 结构3   | 24  | 1000 |     |          | SIMATIC S7   | -1200, S7-1500 Channel |   |
|           |     | 夏制   |     |          |              |                        |   |
|           | B   | 粘贴   |     |          | SIMATIC S5   | Serial 3964R           |   |
|           |     | 导出   |     |          | SIMATIC S5   | Programmers Port AS511 |   |
|           |     | ~-   | 7   | Redunda  | SIMATIC S5   | Profibus FDL           |   |
|           |     |      | 8   | @SCRIPT  | SIMATIC S5   | Ethernet Laver 4       |   |
|           |     |      | 9   | @SCRIPT  |              |                        |   |
|           |     |      | 10  | @SCRIPT  | SIMATIC TI   | Serial                 |   |
|           |     |      | 11  | @ServerN | SIMATIC TI   | Ethernet Layer 4       |   |
|           |     |      | 12  | @ServerV | SIMATIC 50   | 5 TCPIP                |   |
|           |     |      | 13  | @TLGRT_/ |              |                        |   |
|           |     |      | 14  | @TLGRT_  | Allen Bradle | ey - Ethernet IP       |   |
|           |     |      | 15  | @TLGRT_  | Mitsubishi   | Ethernet               |   |
|           |     |      | 16  | @TLGRT_  | Modbus TC    | PIP                    |   |
|           |     |      | 17  | 200 E    | OPC          |                        |   |
|           |     |      | 18  |          |              |                        |   |
|           |     |      | 19  |          | Protibus DF  |                        |   |
| ilili aca |     |      | 20  |          | Profibus FN  | IS                     |   |
| 受量管       | 埋   |      | 21  |          | Simotion     |                        |   |
| ✓ 报警记     | 귯   |      | 22  |          | System Info  |                        |   |
|           |     | _    | 24  |          |              |                        |   |
| ··· 变量记   | 귯   |      | 25  | -        |              |                        |   |
|           | 444 | 4    | 26  | 1        | -            |                        |   |

(4) 添加好驱动之后,右键单击 SIMATIC S7 Protocol Suite 下的 TCP/IP,在弹出的菜单 中选择系统参数

| 变量管理                                                                                                    | 查找                                                                                                    | 2- | Ⅱ 属性                                                                                                    | >>                                                    |
|----------------------------------------------------------------------------------------------------|----------------------------------------------------------------------------------------------------|----|----------------------------------------------------------------------------------------------------|-------------------------------------------------------|
| □!!! 变量管理                                                                                                    | 名称                                                                                                    | -  | □ 选择                                                                                                    |                                                       |
| ● U 受量言理<br>● PROFIBUS<br>● U PROFIBUS<br>● U TCP/IP<br>● U TCP/IP<br>● U TCP/IP<br>● U TCP/IP<br>● U TCP/IP<br>● U TCP/IP<br>● U TCP/IP<br>● U Slot PLC<br>■ U TCP/IP<br>● U 短期<br>和胎<br>短期<br>和胎<br>日<br>日<br>日<br>日<br>日<br>日<br>日<br>日<br>日<br>日<br>日<br>日<br>日 | 日本       1     漢       2     3       3     4       5     6       7     8       9     10       11     12       13     14       15     16       17     18       19     20       21     22       23     24 | E  | □ 法择           対象名称           対象名称           名編           10           分配           通讯           東节访问           位行门狗           月           近程           支行市           支付           京           支付           支付           通報           マロジョン           支付           方面           支付           支付 | 通<br>て(<br>5<br>6<br>SI<br>マ<br>マ<br>マ<br>マ<br>マ<br>マ |
| ₩₩<br>変量记录                                                                                                    | 25                                                                                                    |    |                                                                                                    |                                                       |

(4) 在弹出的对话框中点击单位选项卡

| 设备状态监控<br>☑ 激活 (A) 60 间隙 (L) 30 超时间隙 (L)<br>CPU 停机监控<br>☑ 激活 (L)                                   | MATIC S7<br>月期管理<br>V 通过 PLC V 更改 | 驱动的传输 |         |              |
|----------------------------------------------------------------------------------------------------|-----------------------------------|-------|---------|--------------|
| <ul> <li>▼激活(A)</li> <li>60 间隙(L)</li> <li>30 超时间隙(L)</li> <li>CPU 停机监控</li> <li>▼激活(L)</li> </ul> | 设备状态监控                            |       |         |              |
| - CPV 停机监控<br>☑ 激活 ©)                                                                              | ▼激活(A) 60                         | 间隙(I) | 30 超时间隙 | ( <u>T</u> ) |
| ☑激活 (2)                                                                                            | CPV 停机监控                          |       |         |              |
|                                                                                                    | 📝 激活 (2)                          |       |         |              |
| 在 AS 中通道使用了周期读服务。                                                                                  | 在 AS 中通道使用了周期                     | 读服务。  |         |              |

在逻辑设备名称选框中选择驱动为:网卡名.TCPIP.1

| SIMATIC S7 单位            |                            |
|--------------------------|----------------------------|
| 选择逻辑设备名称                 |                            |
| CP 类型/总线配置文              | TCP/IP                     |
| 逻辑设备名称 (2):              | amily Controller TCPIP 1 👻 |
| 📝 白动设罟 (A)               |                            |
|                          |                            |
| 作业处理                     |                            |
| 「作业处理<br>□□写(带优先权)(@)    |                            |
| - 作业处理<br>□ 写 (带优先权) (ੴ) |                            |

(5)右键点击 TCP/IP,选择新建连接,在 TCP/IP 选项下会生成一个名为 NewConnection\_1 的新连接选项。

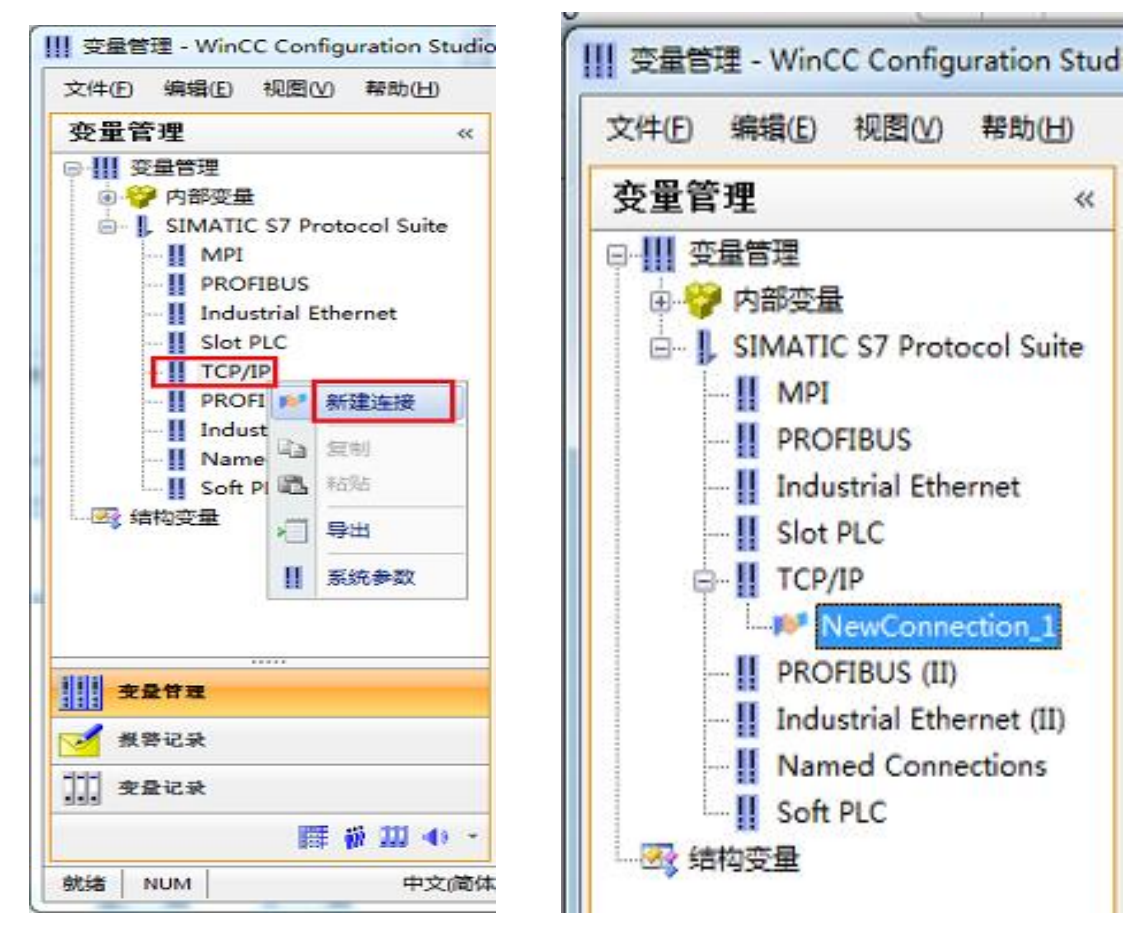

14

(6) 右键单击 NewConnection\_1, 在弹出的菜单中选择

| <b>本巴华</b> 迪                                                                                                    | 2                             |                                                                                                    |          |      |          | _ |
|----------------------------------------------------------------------------------------------------|-------------------------------|----------------------------------------------------------------------------------------------------|----------|------|----------|---|
| 受重官理                                                                                                    | ~~                            | 1 章执                                                                                                    |          | 1    |          |   |
| ● III 变量管理<br>● 今 内部变量<br>● SIMATIC S7 Protocol Su<br>● II MPI<br>● PROFIBUS<br>■ Industrial Ethernet<br>■ Slot PLC<br>● II TCP/IP<br>● PROFIBUS (II)<br>● II Industrial Ethernet<br>■ Named Connect<br>■ Soft PLC<br>■ Soft PLC | ite<br>新建<br>制<br>船<br>除<br>重 | 名<br>1 漢<br>2<br>3<br>4<br>5<br>6<br>7<br>8<br>8<br>3<br>3<br>4<br>5<br>6<br>7<br>8<br>8<br>3<br>3<br>3<br>4<br>4<br>5<br>6<br>7<br>8<br>8<br>3<br>3<br>4<br>8<br>8<br>3<br>3<br>4<br>8<br>8<br>3<br>3<br>8<br>8<br>8<br>8<br>8<br>8 |          |      | 数据类型<br> |   |
| P                                                                                                    | 守田<br>连接                      | 参数                                                                                                    | 1        |      |          |   |
|                                                                                                    |                               | 20                                                                                                    | •,       |      |          |   |
| <b>支量管理</b>                                                                                                    |                               | 21                                                                                                    |          |      |          | 1 |
|                                                                                                    |                               | 22                                                                                                    |          |      |          |   |
| · 报警记录                                                                                                    |                               | 23                                                                                                    |          |      |          | L |
| 李量记录                                                                                                    |                               | 24                                                                                                    |          |      |          |   |
| III 🐐 III 🖣                                                                                                    | ) <del>-</del>                | 26                                                                                                    | ▶ 组 . 变! | ₽∏∢□ | 4        | - |

在弹出的对话框中填写该转换器的 IP 地址: 192.168.1.10

| IP 地址(I): | 192. 168. 1. 10 |
|-----------|-----------------|
| 机架号 (B):  | 0               |
| 插槽号(E):   | 0               |
| ■发送/接收原始数 | ý据块 (W)         |
| 连接资源(C):  | 02              |

| (7) 现在连接已经建立成功, | 建立变量和画面, | 如下图 |
|-----------------|----------|-----|
|-----------------|----------|-----|

| 量管理                       | < 🤪 变量 [ DLT645/ | /TCP协议转换器 ]      |    |              | 查找              | Q         | • |
|---------------------------|------------------|------------------|----|--------------|-----------------|-----------|---|
| ₩ 变量管理                    | 名称               | 数据类型             | 长度 | 格式调整         | 连接              | 地址▲       |   |
| ● 😚 内部变量                  | 1 A相电流           | 32-位浮点数 IEEE 754 | 4  | FloatToFloat | DLT645/TCP协议转换器 | DB1,DD0   |   |
| SIMATIC S7 Protocol Suite | 2 B相电流           | 32-位浮点数 IEEE 754 | 4  | FloatToFloat | DLT645/TCP协议转换器 | DB1,DD4   |   |
| II MPI                    | 3 C相电流           | 32-位浮点数 IEEE 754 | 4  | FloatToFloat | DLT645/TCP协议转换器 | DB1,DD8   |   |
|                           | 4 总功率因数          | 32-位浮点数 IEEE 754 | 4  | FloatToFloat | DLT645/TCP协议转换器 | DB1,DD12  |   |
| Industrial Ethernet       | 5 A相功率因数         | 32-位浮点数 IEEE 754 | 4  | FloatToFloat | DLT645/TCP协议转换器 | DB1,DD16  |   |
|                           | 6 B相功率因数         | 32-位浮点数 IEEE 754 | 4  | FloatToFloat | DLT645/TCP协议转换器 | DB1,DD20  |   |
|                           | 7 C相功率因数         | 32-位浮点数 IEEE 754 | 4  | FloatToFloat | DLT645/TCP协议转换器 | DB1,DD24  |   |
|                           | 8 A相电压           | 32-位浮点数 IEEE 754 | 4  | FloatToFloat | DLT645/TCP协议转换器 | DB1,DD28  |   |
| DL1645/TCP协议转换器           | 9 B相电压           | 32-位浮点数 IEEE 754 | 4  | FloatToFloat | DLT645/TCP协议转换器 | DB1,DD32  |   |
| PROFIBUS (II)             | 10 C相电压          | 32-位浮点数 IEEE 754 | 4  | FloatToFloat | DLT645/TCP协议转换器 | DB1,DD36  |   |
| Industrial Ethernet (II)  | 11 总有功功率         | 32-位浮点数 IEEE 754 | 4  | FloatToFloat | DLT645/TCP协议转换器 | DB1,DD40  |   |
| Named Connections         | 12 A相有功功率        | 32-位浮点数 IEEE 754 | 4  | FloatToFloat | DLT645/TCP协议转换器 | DB1,DD44  |   |
| Soft PLC                  | 13 B相有功功率        | 32-位浮点数 IEEE 754 | 4  | FloatToFloat | DLT645/TCP协议转换器 | DB1,DD48  |   |
| 🗄 📕 Modbus TCPIP          | 14 C相有功功率        | 32-位浮点数 IEEE 754 | 4  | FloatToFloat | DLT645/TCP协议转换器 | DB1,DD52  | Ε |
| 🛿 结构变量                    | 15 总无功功率         | 32-位浮点数 IEEE 754 | 4  | FloatToFloat | DLT645/TCP协议转换器 | DB1,DD56  |   |
|                           | 16 A相无功功率        | 32-位浮点数 IEEE 754 | 4  | FloatToFloat | DLT645/TCP协议转换器 | DB1,DD60  |   |
|                           | 17 B相无功功率        | 32-位浮点数 IEEE 754 | 4  | FloatToFloat | DLT645/TCP协议转换器 | DB1,DD64  |   |
|                           | 18 C相无功功率        | 32-位浮点数 IEEE 754 | 4  | FloatToFloat | DLT645/TCP协议转换器 | DB1,DD68  |   |
|                           | 19 总视在功率         | 32-位浮点数 IEEE 754 | 4  | FloatToFloat | DLT645/TCP协议转换器 | DB1,DD72  |   |
|                           | 20 A相视在功率        | 32-位浮点数 IEEE 754 | 4  | FloatToFloat | DLT645/TCP协议转换器 | DB1,DD76  |   |
|                           | 21 B相视在功率        | 32-位浮点数 IEEE 754 | 4  | FloatToFloat | DLT645/TCP协议转换器 | DB1,DD80  |   |
|                           | 22 C相视在功率        | 32-位浮点数 IEEE 754 | 4  | FloatToFloat | DLT645/TCP协议转换器 | DB1,DD84  |   |
|                           | 23 有功总电量         | 32-位浮点数 IEEE 754 | 4  | FloatToFloat | DLT645/TCP协议转换器 | DB1,DD88  |   |
|                           | 24 正相有功总电能       | 32-位浮点数 IEEE 754 | 4  | FloatToFloat | DLT645/TCP协议转换器 | DB1,DD92  |   |
| <b>麦</b> 量管理              | 25 正相无功I总电量      | 32-位浮点数 IEEE 754 | 4  | FloatToFloat | DLT645/TCP协议转换器 | DB1,DD96  |   |
|                           | 26 正相无功Ⅲ总电量      | 32-位浮点数 IEEE 754 | 4  | FloatToFloat | DLT645/TCP协议转换器 | DB1,DD100 |   |
| 报警记录                      | 27 正相无功亚总电量      | 32-位浮点数 IEEE 754 | 4  | FloatToFloat | DLT645/TCP协议转换器 | DB1,DD104 |   |
|                           | 28 正相无功Ⅳ总电量      | 32-位浮点数 IEEE 754 | 4  | FloatToFloat | DLT645/TCP协议转换器 | DB1,DD108 |   |
| 受量记录                      | 29 反相有功总电能       | 32-位浮点数 IEEE 754 | 4  | FloatToFloat | DLT645/TCP协议转换器 | DB1,DD112 |   |

| 1 | 7 |
|---|---|
| т | 1 |

注意变量刷新周期不要选择"根据变化"(推荐用 250ms、500ms、1s),否则变量刷新非常慢

|                                               | COMPANY AND      | - A 10.000       |               |       |                                | x   |
|-----------------------------------------------|------------------|------------------|---------------|-------|--------------------------------|-----|
| 文件(F) 编辑(E) 视图(V) 排列(A)                       | 工具(T) 窗口(W)      | 帮助(H)            |               |       |                                |     |
|                                               |                  |                  | Q LQ 100% •   | A     | rial 🔹                         |     |
| Modbus TCPIP.pdl S7-300 TCPIP.pdl             | 4 7 7 7 1<br>I X | 지 역 가 : [2 및 개 프 | \$ 92 M 1 1 1 |       | ☆ ■ ■ ■ ■ ■ ■ ■ ■ ■ ■ ■        | ąх  |
|                                               |                  | ·····            |               | -     | ▶ 选择                           |     |
|                                               | S7-300 TC        | PIP              |               |       |                                |     |
| A相电流 0.0                                      | 000              | 总无功功率            | 0.000         |       | → ▲ 参辺形<br>                    |     |
| B相电流 0.0                                      | 000              | A相无功功率           | 0.000         |       |                                |     |
| C相电流 0.0                                      | 000              | B相无功功率           | 0.000         |       | ● 部分圆                          |     |
| <u>总功率因数</u> 0.0                              | 000              | C相无功功率           | 0.000         | ш     |                                |     |
| A相功率因数 0.0                                    | 000              | 总视在功率            | 0.000         |       |                                |     |
| B相功率因数 0.0                                    | 000              | A相视在功率           | 0.000         |       |                                |     |
| ······C相功率因数 0.0                              | 000              | B相视在功率           | 0.000         |       |                                |     |
| A相电压 0.0                                      | 000              | C相视在功率           | 0.000         |       |                                | II. |
| B相电压0.0                                       | 000              | 有功总电量            | 0.000         |       |                                |     |
| C相电压 0.0                                      | 000              | 正相有功总电能          | 0.000         |       |                                |     |
| 总有功功率 0.0                                     | 000              | 正相无功I总电量         | 0.000         |       |                                |     |
| A相有功功率 0.0                                    | 000              | 正相无功II总电量        | 0.000         |       | <u>▲</u> 多行文本<br>              |     |
| ······B相有功功率 0.0                              | 000              | 正相无功Ⅲ总电量         | 0.000         |       |                                |     |
| C相有功功率 0.0                                    | 000              | 正相无功IV总电量        | 0.000         |       |                                |     |
|                                               |                  | 反相有功总电能          | 0.000         |       | □ 3D 棒图<br>□ 组显示               |     |
| Image: 1 to 1 to 1 to 1 to 1 to 1 to 1 to 1 t |                  |                  | ,             |       | □ □ □ □ · □ □ 按钮<br>□ □ □ □ 按钮 |     |
| 动态向导                                          |                  |                  | ▼ :           | φ×    |                                |     |
| ▲回面模块稈板 - V 1.14<br>▲回面模块实例 - V.1.14          |                  |                  |               |       |                                |     |
|                                               |                  |                  |               |       |                                | -   |
| □ □ □ □ □ □ □ □ □ □ □ □ □ □ □ □ □ □ □         | 刃脈   导入功能        | 14 15            |               |       | ▲ 标准 追控件 三 样式 ▲ 过程画面           |     |
| 按 F1 键查看帮助。                                   |                  | 中文(简体,中国)        |               | +: X: | 592 Y:358 Iİ X:1280 Y:1024     |     |

### (8)运行画面如下

|        | S7-30   | 0 TCPIP   |                |
|--------|---------|-----------|----------------|
| A相电流   | 0.045   | 总无功功率     | 0.000          |
| B相电流   | 0.000   | A相无功功率    | 0.000          |
| C相电流   | 0.000   | B相无功功率    | 0.000          |
| 总功率因数  | 1.000   | C相无功功率    | 0.000          |
| A相功率因数 | 1.000   | 总视在功率     | 0.010          |
| B相功率因数 | 1.000   | A相视在功率    | 0.010          |
| C相功率因数 | 1.000   | B相视在功率    | 0.000          |
| A相电压   | 220.700 | C相视在功率    | 0.000          |
| B相电压   | 0.000   | 有功总电量     | 0.390          |
| C相电压   | 0.000   | 正相有功总电能   | ខ្លួល 0.390    |
| 总有功功率  | 0.010   | 正相无功I总电   | 量 0.000        |
| A相有功功率 | 0.010   | 正相无功II总电  | 量 0.000        |
| B相有功功率 | 0.000   | 正相无功III总电 | 3量 0.000       |
| C相有功功率 | 0.000   | 正相无功IV总电  | 3量 0.200       |
|        |         | 反相有功总电能   | 분 <b>0.000</b> |

#### 2. 通过 Modbus TCPIP 驱动连接

(1) 右键单击变量管理,在弹出的菜单中选择添加驱动,Modbus TCPIP,在这个驱动后添加新建连接,如下图所示

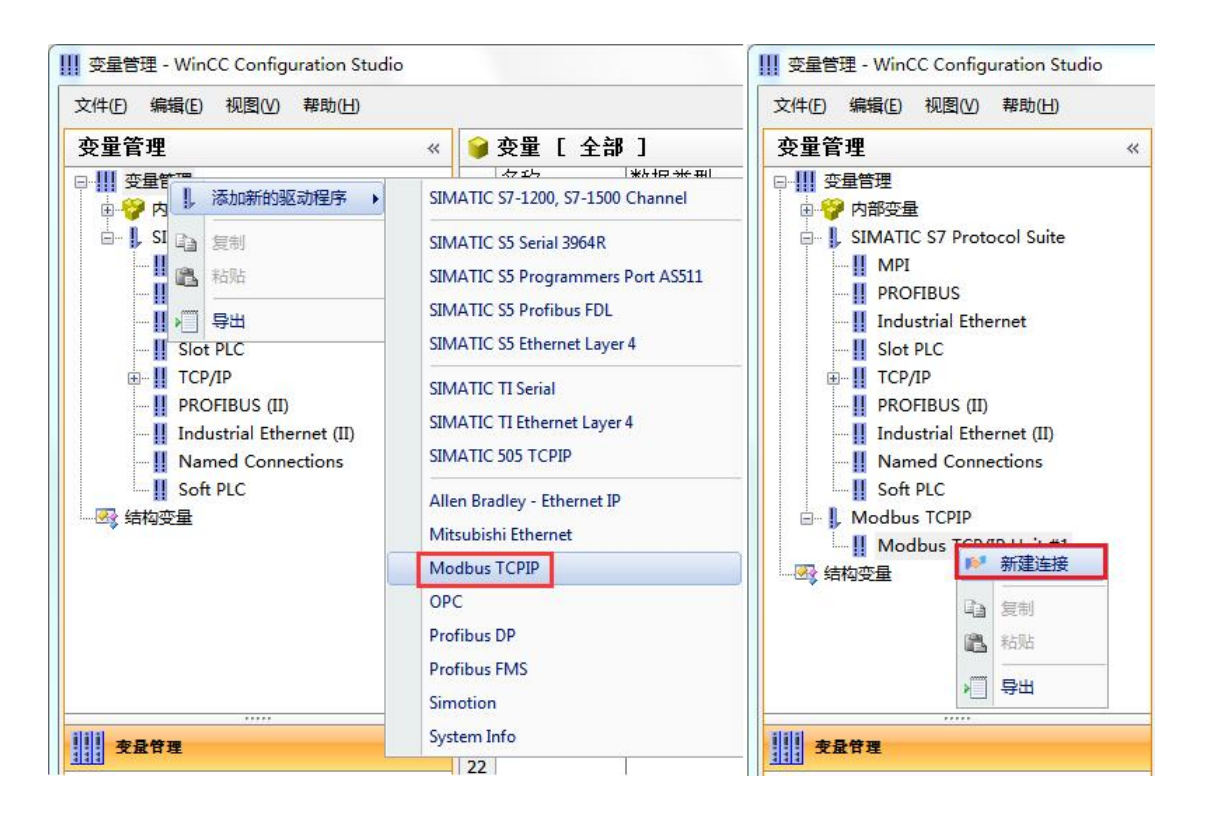

(2) 右键单击 NewConnection\_1, 在弹出的菜单中选择 CPU 类型为 "984", IP 地址填入该转换器的 IP 地址: 192.168.1.10, 如图所示

| 亦留答神         |                                                                                                    |             |    | 亦母 Г та      | "Connection 1 ]    |      | _  |
|--------------|----------------------------------------------------------------------------------------------------|-------------|----|--------------|--------------------|------|----|
|              |                                                                                                    |             |    | 文里 しかい<br>夕む | wommection_1 」     | 长度   | ねず |
|              |                                                                                                    |             | 10 |              | 2X1/6天王            | N/X  |    |
|              | voto col C.                                                                                                    | .ita        | 2  | Modbus TCP   | IP 属性              | (ems | ~  |
|              | 1010001 31                                                                                                    | inte        | 3  |              | (m)                |      |    |
|              |                                                                                                    |             | 4  | 00 类型:       | 984                |      |    |
|              | Etherne et                                                                                                    |             | 5  | 服务器:         | 192 . 168 . 1 . 10 |      |    |
|              | Ethernet                                                                                                    |             | 6  |              |                    |      |    |
|              |                                                                                                    |             | 7  | 端口:          | 502                |      |    |
|              | and the second second s |             | 8  |              |                    |      |    |
| PROFIBUS     | (II)                                                                                                    |             | 9  | 远程从站的:       | 地址: 255            |      |    |
|              | Ethernet (                                                                                                    | 11)         | 10 |              |                    | 22   |    |
|              | onnections                                                                                                    |             | 11 | <u> </u>     | ]转换字类型数据为 16 位值    |      |    |
| Soft PLC     |                                                                                                    |             | 12 |              |                    |      |    |
| B Modbus TCP | [P                                                                                                    |             | 13 |              |                    |      |    |
| 🖃 📙 Modbus T | CP/IP Unit                                                                                                    | t #1        | 14 |              |                    |      |    |
| NewCo        | onnection                                                                                                    | 1           | 15 | 确定           | 取消                 | 帮助   |    |
|              |                                                                                                    | 新建组         | 16 |              |                    |      |    |
|              | Ba                                                                                                    | 包制          | 17 |              |                    |      |    |
|              |                                                                                                    | SELID L     | 18 |              |                    |      |    |
|              | 5                                                                                                    | 本山火山        | 19 |              |                    |      |    |
|              |                                                                                                    | 删除          | 20 |              | -                  |      |    |
| 变量管理         |                                                                                                    | 黄会々         | 21 |              |                    |      |    |
|              |                                                                                                    | 王叩白         | 22 |              |                    |      |    |
| · 报警记录       | >                                                                                                    | 导出          | 23 |              |                    |      |    |
| 11 *****     |                                                                                                    |             | 24 |              |                    |      |    |
| A R R R R    | 10.0                                                                                                    | 连接参数        | 25 |              |                    |      |    |
|              | IIII                                                                                                    | 85 111 do - | 26 |              |                    |      |    |

(3) 现在连接已经建立成功,建立变量和画面,如下图

| (件(E) 编辑(E) 视图(V) 帮助(H)        |                 |            |    |                                |                |
|--------------------------------|-----------------|------------|----|--------------------------------|----------------|
| を量管理 《                         | 🤪 变量 [ DLT645/T | CP协议转换器2 ] |    | 查找                             | <del>،</del> م |
| Ⅲ 变量管理                         | 名称              | 数据类型       | 长度 | 格式调整 连接                        | 地址 🔺 🖌         |
| 由 🍄 内部变量                       | 1 A相电流_1        | 无符号的 32 位值 | 4  | DwordToUnsigr DLT645/TCP协议转换器2 | 3x400001       |
| - I, SIMATIC S7 Protocol Suite | 2 B相电流_1        | 无符号的 32 位值 | 4  | DwordToUnsigr DLT645/TCP协议转换器2 | 3x400003       |
| -II MPI                        | 3 C相电流_1        | 无符号的 32 位值 | 4  | DwordToUnsigr DLT645/TCP协议转换器2 | 3x400005       |
| PROFIBUS                       | 4 总功率因数_1       | 无符号的 32 位值 | 4  | DwordToUnsigr DLT645/TCP协议转换器2 | 3x400007       |
| Industrial Ethernet            | 5 A相功率因数_1      | 无符号的 32 位值 | 4  | DwordToUnsigr DLT645/TCP协议转换器2 | 3x400009       |
|                                | 6 B相功率因数_1      | 无符号的 32 位值 | 4  | DwordToUnsigr DLT645/TCP协议转换器2 | 3x400011       |
|                                | 7 C相功率因数_1      | 无符号的 32 位值 | 4  | DwordToUnsigr DLT645/TCP协议转换器2 | 3x400013       |
|                                | 8 A相电压_1        | 无符号的 32 位值 | 4  | DwordToUnsigr DLT645/TCP协议转换器2 | 3x400015       |
|                                | 9 B相电压_1        | 无符号的 32 位值 | 4  | DwordToUnsigr DLT645/TCP协议转换器2 | 3x400017       |
| Industrial Ethernet (II)       | 10 C相电压_1       | 无符号的 32 位值 | 4  | DwordToUnsigr DLT645/TCP协议转换器2 | 3x400019       |
| Named Connections              | 11 总有功功率_1      | 无符号的 32 位值 | 4  | DwordToUnsigr DLT645/TCP协议转换器2 | 3x400021       |
| Soft PLC                       | 12 A相有功功率_1     | 无符号的 32 位值 | 4  | DwordToUnsigr DLT645/TCP协议转换器2 | 3x400023       |
| Modbus TCPIP                   | 13 B相有功功率_1     | 无符号的 32 位值 | 4  | DwordToUnsigr DLT645/TCP协议转换器2 | 3x400025       |
| Modbus TCP/IP Unit #1          | 14 C相有功功率_1     | 无符号的 32 位值 | 4  | DwordToUnsigr DLT645/TCP协议转换器2 | 3x400027       |
| — 10 DLT645/TCP协议转换器2          | 15 总无功功率_1      | 无符号的 32 位值 | 4  | DwordToUnsigr DLT645/TCP协议转换器2 | 3x400029       |
| 🐼 结构变量                         | 16 A相无功功率_1     | 无符号的 32 位值 | 4  | DwordToUnsigr DLT645/TCP协议转换器2 | 3x400031       |
|                                | 17 B相无功功率 1     | 无符号的 32 位值 | 4  | DwordToUnsigr DLT645/TCP协议转换器2 | 3x400033       |
|                                | 18 C相无功功率_1     | 无符号的 32 位值 | 4  | DwordToUnsigr DLT645/TCP协议转换器2 | 3x400035       |
|                                | 19 总视在功率_1      | 无符号的 32 位值 | 4  | DwordToUnsigr DLT645/TCP协议转换器2 | 3x400037       |
|                                | 20 A相视在功率_1     | 无符号的 32 位值 | 4  | DwordToUnsigr DLT645/TCP协议转换器2 | 3x400039       |
|                                | 21 B相视在功率_1     | 无符号的 32 位值 | 4  | DwordToUnsigr DLT645/TCP协议转换器2 | 3x400041       |
|                                | 22 C相视在功率_1     | 无符号的 32 位值 | 4  | DwordToUnsigr DLT645/TCP协议转换器2 | 3x400043       |
|                                | 23 有功总电量_1      | 无符号的 32 位值 | 4  | DwordToUnsigr DLT645/TCP协议转换器2 | 3x400045       |
|                                | 24 正相有功总电能 1    | 无符号的 32 位值 | 4  | DwordToUnsigr DLT645/TCP协议转换器2 | 3x400047       |
| <b>支</b> 最管理                   | 25 正相无功I总电量_1   | 无符号的 32 位值 | 4  | DwordToUnsigr DLT645/TCP协议转换器2 | 3x400049       |
|                                | 26 正相无功II总电量 1  | 无符号的 32 位值 | 4  | DwordToUnsigr DLT645/TCP协议转换器2 | 3x400051       |
| 报警记录                           | 27 正相无功亚总电量 1   | 无符号的 32 位值 | 4  | DwordToUnsigr DLT645/TCP协议转换器2 | 3x400053       |
|                                | 28 正相无功Ⅳ总电量 1   | 无符号的 32 位值 | 4  | DwordToUnsigr DLT645/TCP协议转换器2 | 3x400055       |
| - 变量记录                         | 29 反相有功总电能_1    | 无符号的 32 位值 | 4  | DwordToUnsigr DLT645/TCP协议转换器2 | 3x400057       |
| 🧱 🎳 III 📣 👻                    | 30 💥            |            |    |                                |                |

| メ 图形编辑器 - Modbus TCPIP.pdl                |               |                             |             |                                |              |  |  |  |  |
|-------------------------------------------|---------------|-----------------------------|-------------|--------------------------------|--------------|--|--|--|--|
| 文件(F) 编辑(E) 视图(M) 排列(A) 工具(T) 窗口(W) 帮助(H) |               |                             |             |                                |              |  |  |  |  |
|                                           |               |                             |             |                                |              |  |  |  |  |
| Modbus TCPIP                              | PIP.od        | 수 별 파 티 데 14년 두 4           | - v → ∓ ↔ ¥ | 型: 🔳 🔤 📕 📕 📕 📕 📕               | <b>▼</b> ‡ X |  |  |  |  |
|                                           |               |                             |             | 选择                             |              |  |  |  |  |
|                                           |               |                             |             |                                |              |  |  |  |  |
|                                           | Modbus        |                             |             |                                |              |  |  |  |  |
| A相电流                                      | 0.000         | 总无功功率                       | 0.000       | ◎ 椭圆                           |              |  |  |  |  |
| B相电流                                      | 0.000         | A相无功功率                      | 0.000       |                                |              |  |  |  |  |
| C相电流                                      | 0.000         | B相无功功率                      | 0.000       |                                |              |  |  |  |  |
| 总功率因数                                     | 0.000         | C相无功功率                      | 0.000       |                                |              |  |  |  |  |
| A相功率因数                                    | 0.000         | 总视在功率                       | 0.000       |                                |              |  |  |  |  |
| B相功率因数                                    | 0.000         | A相视在功率                      | 0.000       | □                              |              |  |  |  |  |
| C相功率因数                                    | 0.000         | B相视在功率                      | 0.000       |                                | =            |  |  |  |  |
| A相电压                                      | 0.000         | C相视在功率                      | 0.000       |                                | -            |  |  |  |  |
| B相电压 · · ·                                | 0.000         | 有功总电量                       | 0.000       |                                |              |  |  |  |  |
| ·····································     | 0.000         | 正相有功总电能                     | 0.000       |                                |              |  |  |  |  |
| 总有功功率                                     | 0.000         | 正相无功I总电量                    | 0.000       |                                |              |  |  |  |  |
| A相有功功率                                    | 0.000         | 正相无功II总电量                   | 0.000       |                                |              |  |  |  |  |
| B相有功功率                                    | 0.000         | 正相无功III总电量                  | 0.000       |                                |              |  |  |  |  |
| C相有功功率                                    | 0.000         | 正相无功IV总电量                   | 0.000       |                                |              |  |  |  |  |
|                                           |               | 反相有功总电能                     | 0.000       |                                |              |  |  |  |  |
| <                                         |               |                             | ۲           |                                |              |  |  |  |  |
| 动态向导                                      |               |                             | ·▼ ‡ ×      |                                |              |  |  |  |  |
| 画面模块实例 - V.1.14                           |               |                             |             | 一 花 滚动条对象                      |              |  |  |  |  |
|                                           |               |                             |             |                                | +            |  |  |  |  |
|                                           |               |                             |             |                                |              |  |  |  |  |
| 2 0 1 2 3 4 5 6 7 8<br>按F1 键音看帮助。         | 5 10 11 12 13 | +7 +3 - 0 - 层0<br>中文(简体,中国) |             | 68 Y:563 T <sup>H1</sup> X:128 | 0 Y:1024     |  |  |  |  |
|                                           |               |                             | 1           |                                |              |  |  |  |  |

注意变量刷新周期不要选择"根据变化"(推荐用 250ms、500ms、1s),否则变量刷新非常慢

# (4)运行画面如下

|        | Modbu    |            |         |
|--------|----------|------------|---------|
| Δ相由流   | 45.000   | 总无功功率      | 0.000   |
| B相电流   | 0.000    | A相无功功率     | 0.000   |
| C相电流   | 0.000    | B相无功功率     | 0.000   |
| 总功率因数  | 1000.000 | C相无功功率     | 0.000   |
| A相功率因数 | 1000.000 | 总视在功率      | 102.000 |
| B相功率因数 | 1000.000 | A相视在功率     | 103.000 |
| C相功率因数 | 1000.000 | B相视在功率     | 0.000   |
| A相电压   | 2208.000 | C相视在功率     | 0.000   |
| B相电压   | 0.000    | 有功总电量      | 38.000  |
| C相电压   | 0.000    | 正相有功总电能    | 38.000  |
| 总有功功率  | 103.000  | 正相无功I总电量   | 0.000   |
| A相有功功率 | 103.000  | 正相无功II总电量  | 0.000   |
| B相有功功率 | 0.000    | 正相无功III总电量 | 0.000   |
| C相有功功率 | 0.000    | 正相无功IV总电量  | 20.000  |
|        |          | 反相有功总电能    | 0.000   |